# **DVR INTELBRAS**

## Procedimentos para Visualização das Câmeras ou das Gravações

## 1º Passo

Acessar o DVR, digitar na barra de endereços, o endereço de IP da rede local ou endereço DDNS, ou utilize do atalho caso esse exista. Exemplo <u>http://192.168.1.2</u>

#### 2º Passo

Realizar Login, entre com usuário e senha.Exemplousuário = adminSenha = admin

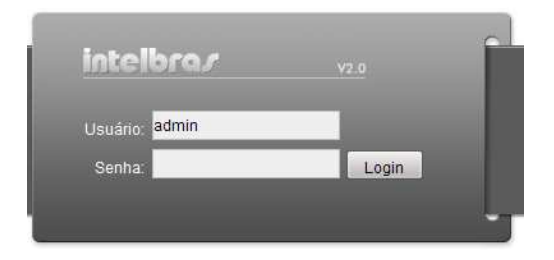

## 3º Passo

**Definir numero de janelas**, na parte inferior da página defina quantas janelas deverá ser exibido na página, clicando sobre a opção desejada. Exemplo 1, 4, 6, 8, 9, 13, 16, 20, 25 ou 36 janelas.

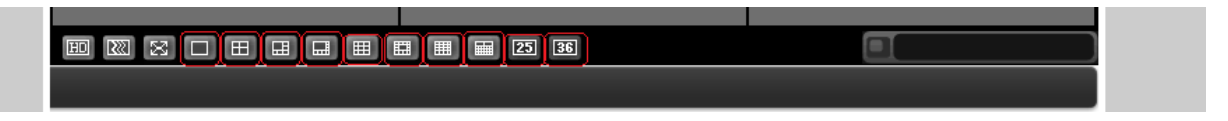

#### 4º Passo

#### Visualizando Imagens das Câmeras,

Visualização Automática: Clicar no botão Abrir todas, sistema abre automaticamente todas as cameras em sequencia numerica e crescente.

**Visualização Manual**: Clicar em uma das janelas (a janela fica com a borda verde) e clicar sobre a camera desejada para está janela (o icone da camera fica laranja), repita este processo alternando as janelas e as cameras de acordo com sua necessidade.

| BUSCAR | ALARME            | CONFIGURAR S  | OBRE LOGOUT                  |                    |               |     |
|--------|-------------------|---------------|------------------------------|--------------------|---------------|-----|
|        |                   |               |                              |                    |               |     |
|        | BI CAM 1          | Sem video     | CC nið ná CG níð X Sem video | Collar → Sem video | Contraction x |     |
|        | CAM 2             |               |                              |                    |               |     |
|        | CAM 3             |               |                              |                    |               |     |
|        | CAM 4             |               |                              |                    |               |     |
|        | CAM 5             |               |                              |                    | 000           |     |
|        | CAM 6             |               |                              |                    | Vel. (1-8): 5 | 1   |
|        | CAM 7             |               |                              |                    | + Zoom -      |     |
|        | CAM 8             |               |                              |                    |               |     |
|        | CAM 9             | Sem video     | Dian - E Di +0 × Sem video   | Dan Hand Sem video | T Foco        |     |
|        | CAM 10            |               |                              |                    | + iris -      |     |
|        | CAM 11            |               |                              |                    |               |     |
|        | CAM 12            |               |                              |                    | Imagem Outras | her |
|        | CAM 13            |               |                              |                    | 398 SI.       |     |
|        | CAM 14            |               |                              |                    |               |     |
|        | CAM 15            |               |                              |                    | (C) < 0       |     |
|        | CAM 10            |               |                              |                    | 95 d I        |     |
|        | Abrir todas Atual | izar Domuitoo | me the method of Consultan   |                    | Padrão        |     |
|        | Diálogo 💌         | Sent Video    | CO BRAND CE HOLX Scale Arden |                    |               |     |
|        | Reproduzir        |               |                              |                    |               |     |
|        |                   |               |                              |                    |               |     |
|        |                   |               |                              |                    |               |     |
|        |                   |               |                              |                    |               |     |
|        |                   |               |                              |                    |               |     |
|        |                   |               |                              |                    |               |     |
|        |                   |               |                              |                    |               |     |
|        |                   | EI 100 88     |                              | 86                 |               |     |
|        |                   |               |                              |                    |               |     |

## 5º Passo Visualizando Imagens Gravadas,

Escolha uma das janelas (a janela fica com a borda verde), clicar em BUSCAR.

| BUSCAR | ALARME   | CONFIGURAR | SOBRE | LOGOUT                     |                   |           |               |  |
|--------|----------|------------|-------|----------------------------|-------------------|-----------|---------------|--|
|        |          |            | _     |                            |                   |           |               |  |
|        | CAM 1    | Sem video  | 00    | in Han Calin∢) x Sem video | CC #745 CB +8 X S | Sem video | CC #7-603+0 × |  |
|        | BO CAM 2 |            |       |                            |                   |           |               |  |
|        | CAM 3    | _          |       |                            |                   |           |               |  |
|        | CAM 4    | _          |       |                            |                   |           |               |  |
|        | CAM 5    |            |       |                            |                   |           |               |  |

Informar data e hora de **Inicio**, data e hora de **Fim**, **Canal** (Câmera) desejada, pressione o botão **Buscar**. **Nota**: sistema exibe somente 100 gravações por vez, altere o filtro de inicio e fim para visualizar os demais arquivos.

| BUSCAR | ALARME                                                                                                    | CONFIGURAR S                                                      | OBRE LOGOUT                                                  |                                                                                                    |                                                                                                    |
|--------|----------------------------------------------------------------------------------------------------|-------------------------------------------------------------------|--------------------------------------------------------------|----------------------------------------------------------------------------------------------------|----------------------------------------------------------------------------------------------------|
|        | CAM 1<br>CAM 2<br>CAM 2<br>CAM 3<br>CAM 4<br>CAM 5<br>CAM 6<br>CAM 6<br>CAM 7<br>CAM 7<br>CAM 8<br>CAM 9<br>CAM 10<br>CAM 11<br>CAM 12 | Sem v Sem v<br>G Gre<br>C Ala<br>C Mo<br>C Loc<br>Sem v<br>Feprod | vaçã<br>Início 20/00<br>Fim 21/00<br>Fim 21/00<br>Canal Todo | 3/2011 ▼ 09:07:39 ↓   3/2011 ▼ 09:07:39 ↓   Buscar Reproduzir   Tipo Download Arqui ▼   Download Abrir Gravação Local   7 □ 8 □ 9 □ 10 □ 11 □ 12 □ 13 □ 14 □ 15 □ 16 | Circle X<br>Circle X<br>Circle |

De duplo clique sobre o arquivo desejado, ou selecione o arquivo (a linha do arquivo fica azul) e pressione o botão Reproduzir.

|                 |            |           |                |                     |                             |                                         |                                                                                                    | •                   |                            |
|-----------------|------------|-----------|----------------|---------------------|-----------------------------|-----------------------------------------|----------------------------------------------------------------------------------------------------|---------------------|----------------------------|
| CAM 1           | Semv       | Buscar    | ka i           |                     |                             |                                         |                                                                                                    | 00.07-6000+0        | ×                          |
| CAM 2           | E F        | 1002      |                | 2017                |                             | 10 02300                                |                                                                                                    |                     |                            |
| 04442           |            | Tipo —    | - F            | arâmetro            |                             | Operação Pop-up                         |                                                                                                    |                     |                            |
| GAM 3           |            | 🔎 Gra     | avaçã          | 00/00/2011          | 00.07.00 +                  | Buscar Re                               | produzir                                                                                                    |                     |                            |
| CAM 4           |            | CAL       |                | Início 20/03/2011   | ▲ 109:07:39                 |                                         |                                                                                                    |                     |                            |
| CAM 5           |            | · Ald     | mie            | Fim 21/03/2011      | - 09.07.39                  | Tipo Download                           | Arqui 👻                                                                                                    |                     |                            |
| CALLE           |            | C Mc      | ovim.          |                     | - 105.01.55 -               | 100 000 000 000 000 000 000 000 000 000 |                                                                                                    |                     | 1000 No. 1400              |
| GAIN 0          |            | CIA       |                | Canal 1             | •                           | Download                                | 1   E                                                                                                    |                     | Vel. (1-8): 5              |
| CAM 7           |            | , LOI     | Jai            | 1                   |                             | About Comments                          | Local 1                                                                                                    |                     | + 700m                     |
| CAM 8           |            |           |                |                     |                             | Abrir Gravaçao                          | Local                                                                                                    | 1                   | Loom                       |
| CAM 9           |            | 00        | 100            |                     |                             |                                         |                                                                                                    |                     | + Foco                     |
| 011110          | Semv       | 1 La      | itac           |                     |                             |                                         |                                                                                                    | C. 6. 6. C. 4       | ×                          |
| GAM 10          |            | Reprod    | lução de Múlti | plos Canais         |                             |                                         |                                                                                                    |                     | + Îris                     |
| CAM 11          |            | 17.1      |                |                     |                             |                                         | 15 - 16                                                                                                    |                     |                            |
| CAM 12          |            | 192. 1.1  | 1 21 31        | 41 51 61 71 6       | 1 31 101 111 12             | 1 131 141                               | 131 10                                                                                                    |                     | Imagem Out                 |
| 011110          |            |           |                |                     |                             |                                         |                                                                                                    |                     | Signification and a second |
| CAM 13          |            | -         |                |                     | prove                       |                                         |                                                                                                    |                     | 398                        |
| CAM 14          |            | S/N       | Tam Arq(K      | B) Início           | Fim                         | Tipo de Gra                             | Canal 🔺                                                                                                    |                     | (D) <1 (                   |
| CAM 15          |            | 1         | 10674          | 20-03-2011 9:5:0    | 20-03-2011 9:10:0           | Regular                                 | 1 =                                                                                                    |                     |                            |
| 0.000.000       |            | 2         | 10794          | 20-03-2011 9:10:0   | 20-03-2011 9:15:0           | Regular                                 |                                                                                                    |                     | $\langle 0 \rangle < 0$    |
| CAM 16          |            | 3         | 10658          | 20-03-2011 9:15:0   | 20-03-2011 9:20:0           | Hegular                                 | 1                                                                                                    |                     | all 1                      |
| todoo Atualizar |            | 4         | 10694          | 20-03-2011-9-201    | 2003-2011 9:250             | Hegular                                 |                                                                                                    |                     |                            |
| IUUds Aludiizdi | Contractor | 6         | 10472          | 2003-2011 5:200     | 20-03-2011 5:30.0           | Begular                                 |                                                                                                    | P10. 10. 07.003 -0. | Padrão                     |
|                 | Semvi      | 7         | 10943          | 20-03-2011 9:35-0   | 20-03-2011 9:40:0           | Begular                                 |                                                                                                    |                     | ×                          |
| nogo            |            | 8         | 10437          | 20-03-2011 9:40:0   | 20-03-2011 9:45:0           | Begular                                 | i i                                                                                                    |                     |                            |
| oduzir          |            | 9         | 10345          | 20-03-2011 9:45:0   | 20-03-2011 9:50:0           | Regular                                 | ा                                                                                                    |                     |                            |
| odubi           |            | 10        | 10294          | 20-03-2011 9:50:0   | 20-03-2011 9:55:0           | Regular                                 | 1                                                                                                    |                     |                            |
|                 |            | 11        | 10256          | 20-03-2011 9:55:0   | 20-03-2011 10:0:0           | Regular                                 | 1                                                                                                    |                     |                            |
|                 |            | 12        | 10155          | 20-03-2011 10:0:0   | 20-03-2011 10:5:0           | Regular                                 | 1                                                                                                    |                     |                            |
|                 |            | 13        | 10010          | 20-03-2011 10:5:0   | 20-03-2011 10:10:0          | Regular                                 | 1                                                                                                    |                     |                            |
|                 |            | 14        | 10025          | 20-03-2011 10:10:0  | 20-03-2011 10:15:0          | Regular                                 | 1                                                                                                    |                     |                            |
|                 |            | 15        | 9862           | 20-03-2011 10:15:0  | 20-03-2011 10:20:0          | Regular                                 | 1 _                                                                                                    |                     |                            |
|                 |            |           |                | 00.00.0014.40.00.0  | 00.00.0014 40.05.0          | Dender                                  |                                                                                                    |                     |                            |
|                 |            | 10        | 0000           | ALLIA MILL INC MARY |                             |                                         | and the second second se |                     |                            |
|                 |            | 10        | 0000           | m.                  | arrest arrest arrest arrest |                                         | E.                                                                                                    |                     |                            |
|                 |            | Vel. Dowr | nload: 0       | k/s                 |                             |                                         | ۲                                                                                                    |                     |                            |